## **Calculator Navigation**

First navigate to the appropriate patient and select the injury you'd like to perform a calculation for.

| ImpairmentCare Search Injured Person   | Add Injured Person | Chapter | Calculator | Mark Completed | Settings | Jason Nill |
|----------------------------------------|--------------------|---------|------------|----------------|----------|------------|
| Injured Perso <mark>n: Sue Blue</mark> | 2                  |         |            |                |          |            |
| -                                      |                    |         |            |                |          |            |
| Injuries                               | Demographics       |         |            |                |          |            |
| Add Injury                             | First Name         | Sue     |            |                |          |            |
|                                        | Last Name          | Blue    |            |                |          |            |
| 12/03/2024 2233                        | Date of Birth      | 03/20/  | 1970       |                |          |            |
| - <u>12/09/2024 Determination</u>      | Gender             | Female  |            |                |          |            |
| Add Evaluation >                       | Dominant Side      | Right   |            |                |          |            |
| 12/09/2024 3344                        | Edit               |         |            |                |          |            |
| - <u>12/09/2024 Determination</u> S    |                    |         |            |                |          |            |
| Add Evaluation >                       |                    |         |            |                |          |            |
|                                        |                    |         |            |                |          |            |
|                                        |                    |         |            |                |          |            |
|                                        |                    |         |            |                |          |            |
|                                        |                    |         |            |                |          |            |
|                                        |                    |         |            |                |          |            |
|                                        |                    |         |            |                |          |            |
|                                        |                    |         |            |                |          |            |
|                                        |                    |         |            |                |          |            |
|                                        |                    |         |            |                |          |            |
|                                        |                    |         |            |                |          |            |
|                                        |                    |         |            |                |          |            |
|                                        |                    |         |            |                |          |            |
|                                        |                    |         |            |                |          |            |
|                                        |                    |         |            |                |          |            |
|                                        |                    |         |            |                |          |            |
|                                        |                    |         |            |                |          |            |
|                                        |                    |         |            |                |          |            |
|                                        |                    |         |            |                |          |            |

© Cedaron 2023-2024

Once you have navigated to the appropriate chapter, hover over the 'Calculator' button in the top portion of the screen to access the optional calculators.

Select either 'Chapter Section Impairment' OR 'Whole Person Impairment' to calculate the corresponding rating.

| ImpairmentCare | Search Injured Pe | erson Add Injured F | Person    | Chapter                | Calculator M              | ark Completed    |              | Settings            | Jason Nill    |
|----------------|-------------------|---------------------|-----------|------------------------|---------------------------|------------------|--------------|---------------------|---------------|
| < Chart        | Injured Per       | rson: Sue Blue      | e   12/09 | 9/2024 <mark>De</mark> | Chapter Section           | Impairment       |              |                     |               |
| Central        | Visual Acuity     | Visual Fields       | A         | bnormal Ocular N       | Whole Person In<br>Report | <u>npairment</u> | 0            | ther Conditi        | ons           |
|                |                   |                     |           |                        |                           |                  | Ch. 8, Table | <u>1-2, Page 10</u> | <u>62-164</u> |
|                | Left Eye          |                     |           | Right Ey               | /e                        |                  |              |                     |               |
|                |                   | Notation            | Value     |                        | Notat                     | ion              | Value        |                     |               |
|                | Distance          | English             | • 20/20   | • Distanc              | e English                 | •                | 20/40 🔻      |                     |               |
|                | Near              | Inches              | • 14/18   | • Near                 | Inches                    | •                | 14/28 👻      |                     |               |
|                | Allow Mor         | nocular Aphakia?    | $\Box$    | Allow M                | Ionocular Aphakia         | ?                |              |                     |               |
|                |                   |                     |           |                        |                           |                  |              |                     |               |
|                |                   |                     |           |                        |                           |                  |              |                     |               |
|                |                   |                     |           |                        |                           |                  |              |                     |               |
|                |                   |                     |           |                        |                           |                  |              |                     |               |
|                |                   |                     |           |                        |                           |                  |              |                     |               |
|                |                   |                     |           |                        |                           |                  |              |                     |               |
|                |                   |                     |           |                        |                           |                  |              |                     |               |
|                |                   |                     |           |                        |                           |                  |              |                     |               |
|                |                   |                     |           |                        |                           |                  |              |                     |               |
|                |                   |                     |           |                        |                           |                  |              |                     |               |
|                |                   |                     |           |                        |                           |                  |              |                     |               |
|                |                   |                     |           |                        |                           |                  |              |                     |               |
|                |                   |                     |           |                        |                           |                  |              |                     |               |
|                |                   |                     |           |                        |                           |                  |              |                     |               |
|                |                   |                     |           |                        |                           |                  |              |                     |               |
|                |                   |                     |           |                        |                           |                  |              |                     |               |
|                |                   |                     |           |                        |                           |                  |              |                     |               |

https://next.impairmentcare.app/patient/281/visit/455/admission/403/edition/3/chapter/8/1/calculator

As an example, select 'Chapter Section Impairment' to display the impairment rating calculation.

ImpairmentCare Search Injured Person Add Injured Person Chapter Calculator Mark Completed Settings Jason Nill

## <Form Injured Person: Sue Blue</pre>

Whole Person Impairment due to the Visual System: 85%

| Left Eye  | The Visual System | Right Eye |
|-----------|-------------------|-----------|
|           | Loss of:          |           |
|           | Central Vision    | 57%       |
| 100%      | Visual Field      | 100%      |
|           | Ocular Motility   |           |
| No        | Aphakia Present?  | Yes       |
| 100%      | Visual Impairment | 100%      |
|           | Both Eyes         |           |
| Visual In | npairment         | 100%      |

© Cedaron 2023-2024